| <b>encuestafacil.com</b><br>Exportación de resultados a Excel                                                                                                    |                                                                                                    |
|----------------------------------------------------------------------------------------------------|----------------------------------------------------------------------------------------------------|
| MUESTRA   NUEVA ENCLIESTRA   MIS ENCLIESTRA   MIS ENCLIESTRA   MIS ESTAS   MIS LISTAS   MI CLIENTA     Análisis de resultados de la investigación en tempo rel.     Tradistra de resultados de la investigación en tempo rel.     Ritor en los resultados de un investigación en tempo rel.     Ritor en los resultados de un encrema diche costo.     Ritor en los resultados que marcorna diche costo.     Investigación en la portación de la resultados que marcorna diche costo.     Investigación en la portación de la resultados que marcorna diche costo.     Investigación en la portación de la respuesta de las respuestas obtenidas hasta ese mismo momento.     Investigación en la portación de la respuesta costenidas hasta ese mismo momento.                                                                                                    | <ol> <li>Seleccionar una encuesta e<br/>ir a Resultados dentro de Mis<br/>Encuestas</li> </ol>                                                                            |
| Control Control Contro Control Control Control Control Control Control Control Co                         |                                                                                                    |
| 2. Objetivos de la encuesta                                                                                                    | <ul><li>2. Seleccionar Exportar:</li><li>Detallado</li><li>Resumen</li></ul>                                                                                              |
| Arteior Descargar      Microsoft Excel - Libro1      Arteior Descargar      Arteior Descargar      Arteior De | <ul> <li>3. Abrir una hoja de cálculo nueva desde Excel</li> <li>4. Ir a Datos: <ul> <li>Obtener datos externos</li> <li>Importar archivo de texto</li> </ul> </li> </ul> |
| Importar archivo de texto   Buscar gn:   Encuestas   Importar archivo de texto   Buscar gn:   Encuestas   Importar archivo de texto   Importar archivo de texto   Importar archivo de texto   Importar archivo de texto   Importar archivo de texto   Importar archivo de texto   Importar archivo de texto   Importar archivo de texto                                                                                                    | 5. Seleccionar el archivo que<br>queremos visualizar en Excel                                                                                                    |
| encuestafacil.com                                                                                                    | 1                                                                                                    |

6. Elegir Delimitados para **?**× Asistente para importar texto - paso 1 de 3 formatos delimitados por co-El asistente para convertir texto en columnas estima que sus datos son Ancho fijo. Si esto es correcto, elija Siguiente, o bien elija el tipo de datos que mejor los describa. mas y tabulaciones Tipo de los datos originales Elija el tipo de archivo que describa los datos con mayor precisión: Delimitados
 - Caracteres como comas o tabulaciones separan campos. C De ancho fijo - Los campos están alineados en columnas con espacios entre uno y otro. Comenzar a importar en la fila: 1 -Origen del archivo: Windows (ANSI) -Vista previa del archivo O:\JoseM\Encuestas\CondensadoNum.csv. 1 "IDCuestionario", "Inicio", "Fin", "Direccion IP", "EMail", "Nombre", "Ap 2,,,,,,,,,,,"Respuesta", "Respuesta abierta", "Respuesta", "Respuesta", 3181408,17/07/2006 16:51:54,17/07/2006 16:54:34,"85.52.192.210","", 4181414,17/07/2006 16:54:43,17/07/2006 16:57:28,"85.52.192.210","", 5181418,17/07/2006 16:58:25,17/07/2006 17:02:00,"85.52.192.210","", -+ 4 Cancelar < Atrás Siguiente > **Finalizar** Asistente para importar texto - paso 2 de 3 **?** 🗙 7. Elegir como separador Coma Esta pantalla le permite establecer los separadores contenidos en los datos. Se puede ver cómo cambia el texto en la vista previa. Separadores Considerar separadores consecutivos como uno solo Tabulación Espacio Г Cotro: Punto y coma Calificador de texto: -Coma Vista previa de los datos Fin IDCuestionario Inicio Direccion IP 17/07/2006 16:51:54 17/07/2006 16:54:34 85.52.192.210 17/07/2006 16:54:43 17/07/2006 16:57:28 85.52.192.210 17/07/2006 16:58:25 17/07/2006 17:02:00 85.52.192.210 181408 181414 181418 4 . Cancelar < Atrás || Siguiente > Finalizar 8. Definir el formato de los **?** 🗙 Asistente para importar texto - paso 3 de 3 Esta pantalla permite seleccionar cada columna y datos (por defecto General) Formato de los datos en columnas establecer el formato de los datos. General C Texto 'General' convierte los valores numéricos en números, los valores de fechas en fechas y todos C Fecha: DMA los demás valores en texto. 🦳 <u>N</u>o importar columna (saltar) Avanzadas... Vista previa de los datos General General enera: enera IDCuestionario Inicio Direccion IP Fin 17/07/2006 16:54:34 85.52.192.210 17/07/2006 16:57:28 85.52.192.210 17/07/2006 17:02:00 85.52.192.210 17/07/2006 16:51:54 181408 17/07/2006 16:54:43 17/07/2006 16:58:25 181414 181418 • ۲ Siguiente > Finalizar Cancelar < At<u>r</u>ás encuestafacil.com

2

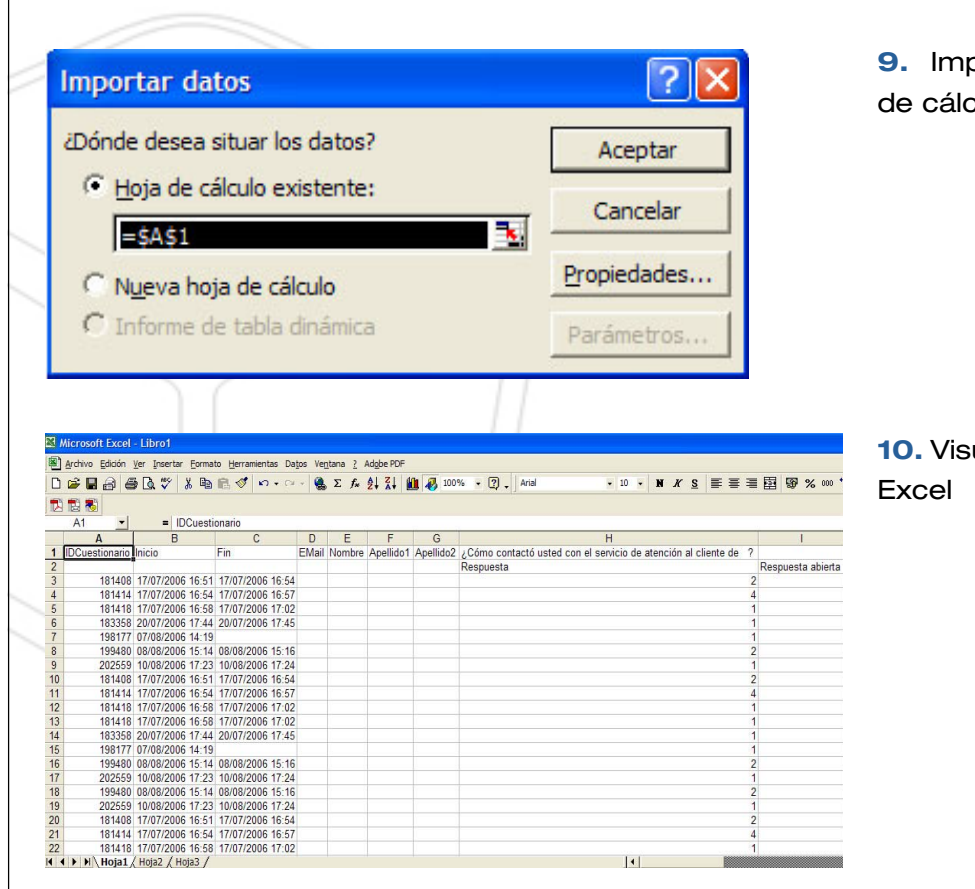

## **9.** Importar datos en la hoja de cálculo

**10.** Visualizar resultados en Excel

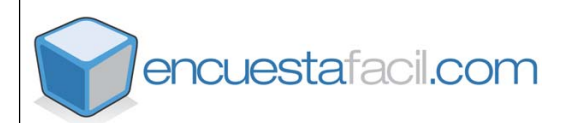